# AF 系統年終工作獎金檢核操作手册

- 一、年終工作獎金檢核
  - (一) 報送對象:政務人員、常務人員、約聘僱人員、技工工友駕駛 [請參考四類人員定義,路徑:ishare 知識庫>給與科>待遇福 利>檢送「各機關學校用人費用管理資訊系統推動計畫」1 份 (附件)]
  - (二)下載AF校對清冊,與出納清冊每個人的發放數額進行核對, 看是否有不同,並依本手冊步驟(二)跟(三)進行修正。
     ※很重要→最後的最後一定要再將校對清冊下載來確認修改的 金額是否都有正確匯入或儲存。
  - (三)將AF系統產製的108年年終工作獎金校對清冊發放金額加總 後(可使用 excel 檔的「自動加總」功能)的總額及出納清冊發 放總額分別填入互核結果表。

※職代、99 其他人員、約用、臨時人員等不需報送,請扣除。

- (四)4月28日前將互核結果表、AF系統校對清冊及年終獎金發放 清冊(掃描檔)加密後寄送給種籽教師進行覆核。
- (五)種籽教師請於5月8日前將覆核結果上傳至至「公務入口網」 /「公務檔案區」/「回傳檔案」/「AF系統108年年終工作獎 金覆核」。

(六)本次檢核計分方式如下:

計分方式: 1.錯誤扣分:未依規定填寫或填寫錯誤者,每處扣25分。 2.遲送扣分:每遲到一天扣20分。 3.未加密扣分:檔案未以加密方式寄送種籽教師覆核者(以傳真方式除外),扣10分。 4.經本處複核或抽查成績未達完全正確者,本項考核不給分。 5.總分:滿分以100分計。

請各位人事夥伴協助將 AF 資料及 WebHR 維護至<mark>完全正確</mark>,謝謝大家!

二、檢查上傳紀錄檔

到 AF 系統>傳輸作業>用人費用資料上傳紀錄查詢,找到貴機關學校的上 傳資料記錄,打開檢視異常訊息。

#### ● 異常可能原因如下:

- 1. 留停、已離職或退休:須自行填報該員之年終工作獎金資料。
- 2. 新到職:不符發放資格者,無需理會。
- 3. 機關改制或其他沒有 12 月份固定性給與的情形:自行至 WebHR 系統> 待遇福利子系統>用人費作業>年終工作獎金資料維護、年終工作獎金 批次計算,產製年終工作獎金資料後報送至 AF 系統。
- 4. 其他情況無法自行修正:請來電 2991111#7733 或至 PICS 人事資訊系 統客服網報修(登入 ECPA 首頁即可看到)後,將報修單寄給人事處楊芷 涵科員(<u>moutonhan@mail.tainan.gov.tw</u>)。

三、下載校對清冊檢視修正

1. 到 AF 系統>用人費用資料維護>考績. 年終工作獎金維護, 選擇資料年度

(發放年度)以及表別後,下載校對清冊(csv 檔)。

R 各機關學校用人費用管理資訊系統

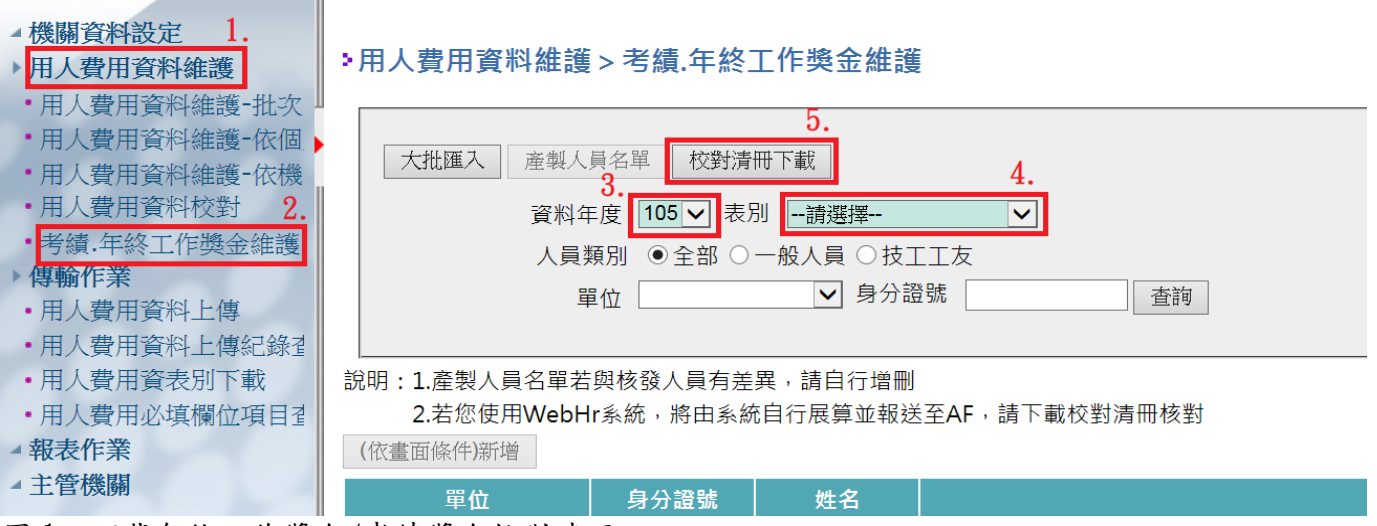

圖1. 下載年終工作獎金/考績獎金校對清冊

※108年度年終工作獎金之資料年度為109年;考績獎金亦同。

- 2. 檢視校對清冊中每個人支給數額是否正確並依情況進行修正。
  - (1) 年度中有代理、留停等,致使展算數額與實際發放數額不符: 將「支領數額欄位」(G欄)金額改為出納的年終工作獎金清冊的發放數額後上傳,並在已存在資料選項勾選覆蓋(詳見圖2及圖3)。 或直接在AF修改資料(如圖4及圖5)
    ※請謹慎使用覆蓋功能,避免資料流失\*
  - (2) 留職停薪、退休、離職等,致使無此人資料:
    - ◆ 直接在考績. 年終工作獎金的畫面,選擇資料年度及表別後, 點選「(依畫面條件)新增」,輸入身分證號及支領數額後新增 該筆資料(詳見圖 6)。

※校對清冊下載後部分留停、退休或離職人員單位的欄位是\*\*\*或其他單位,若 一下子找不到人員,請先使用搜尋功能尋找,避免重複輸入兩筆資料。

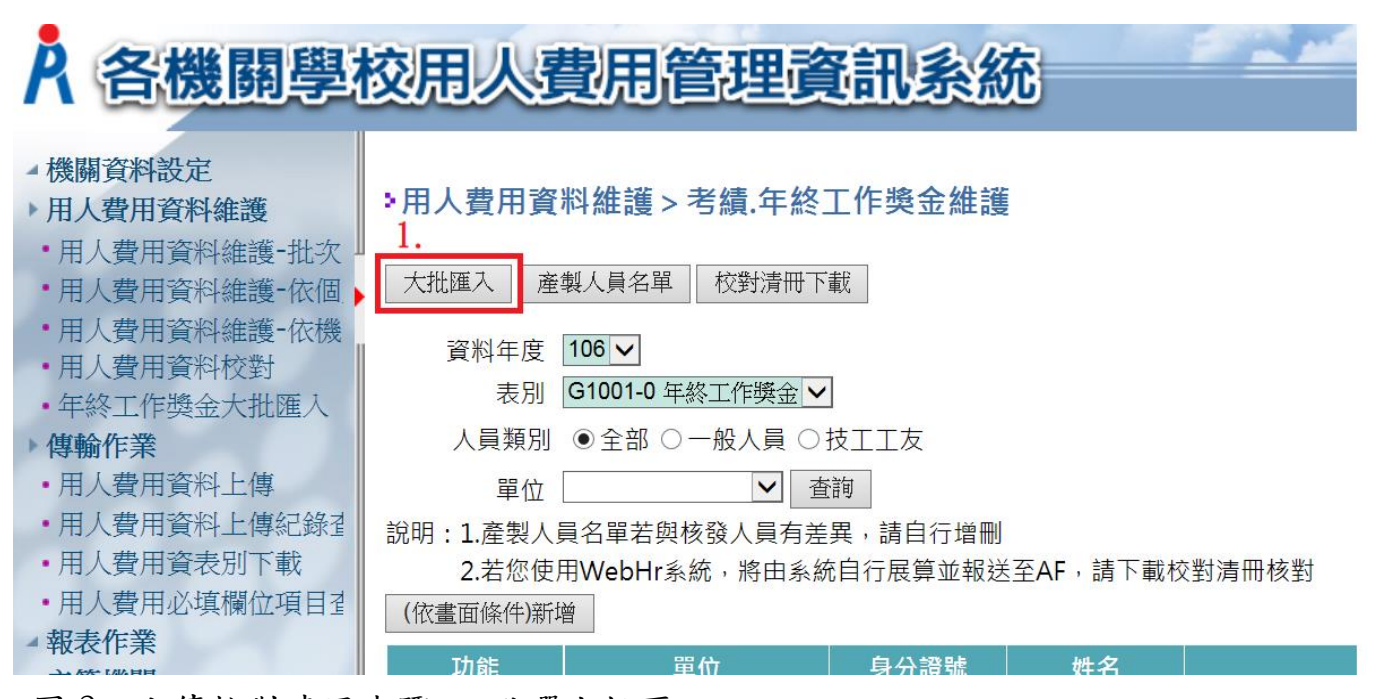

圖 2. 上傳校對清冊步驟一-點選大批匯入

| <b>洲人費用管理資訊系統</b> | 洪亚盈 資料權限:一般人員+技上上及<br>目前線上人數:74 人 |
|-------------------|-----------------------------------|
|                   | 兼辦機關 39500000A 臺南市政府              |

### >用人費用資料維護>考績.年終工作獎金維護

回上頁

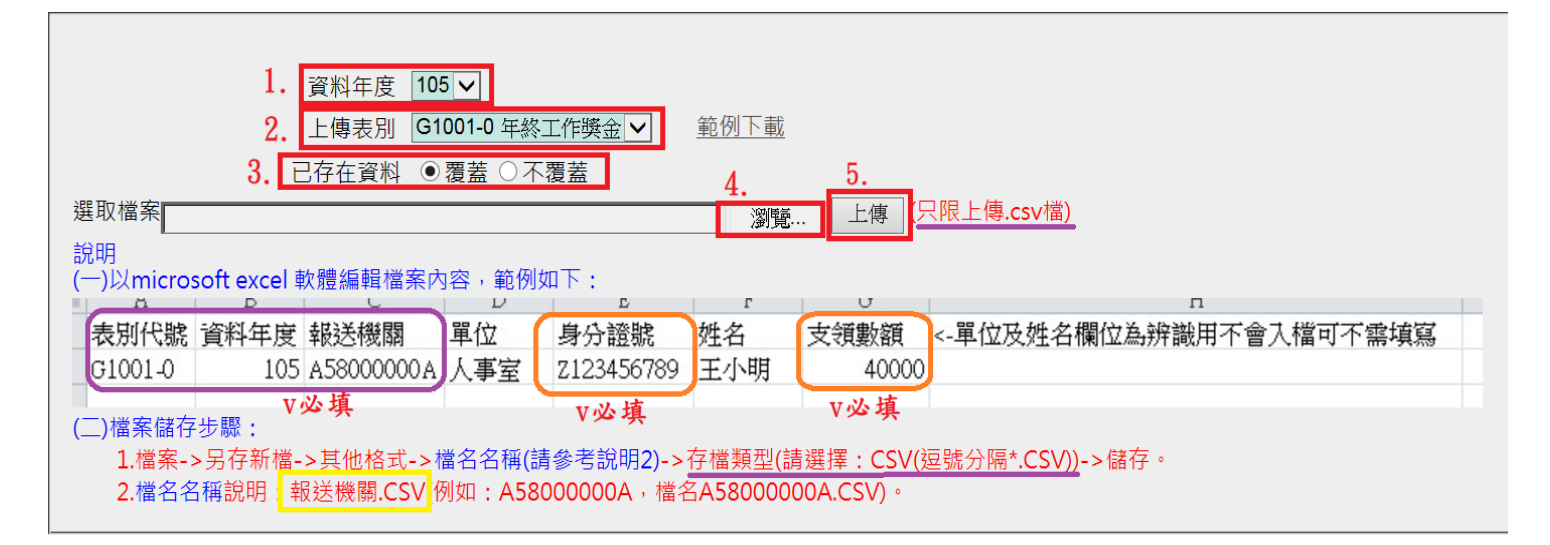

### 圖 3. 上傳校對清冊步驟二-上傳清冊

| A 各機關學                                                                                                    | 校用人費用管理資                                                                                                    | 訊系統                |           | 臺南市政府(39500000A) 操作手册<br>洪立盈 資料檔環:一般人員+技工工友<br>目前線上人數:74人<br>兼辦機關 39500000A 臺南市政府 |
|----------------------------------------------------------------------------------------------------|----------------------------------------------------------------------------------------------------|--------------------|-----------|-----------------------------------------------------------------------------------|
| <ul> <li>機關資料設定</li> <li>用人費用資料維護</li> <li>用人費用資料維護-批次</li> <li>用人費用資料維護-依機</li> <li>用人費用資料維護-依機</li> <li>用人費用資料維護-依機</li> <li>年終工作獎金大批匯入</li> <li>傳輸作業</li> <li>用人費用資料上傳紀錄習</li> <li>用人費用資料上傳紀錄習</li> <li>用人費用資料上傳紀錄習</li> <li>用人費用資表別下載</li> <li>用人費用必填欄位項目習</li> </ul> | >用人費用資料維護>考績.年終<br>大批匯入 產製人員名單 校對清冊下該<br>資料年度 106 ▼<br>表別 G1001-0 年終工作獎金 ▼<br>人員類別 ④全部 ○一般人員 ○<br>單位 ▼ 查<br>説明:1.產製人員名單若與核發人員有差<br>1. 2.若您使用WebHr系統,將由系統<br>(依書面條件)新增 | <b>工作獎金維護</b><br>載 | 請下載校對清冊核對 | 3.                                                                                |
| <ul> <li>報表作業</li> <li>主管機關</li> </ul>                                                                                                    | <u>功能</u> 單位<br><u>確認 取消</u>                                                                                                    |                    | 姓名        | 支領數額                                                                              |

圖 4. 直接在 AF 系統修改步驟一

| A 各機關學                                                                                                    | 各機關學校用人費用管理資訊系統                                                                                                    |                                |  |      |    |  |  | 臺南市政府(39500000A) 操作手冊<br>洪立盈 資料權限:一般人員+技工工友<br>目前線上人數:208 人<br>兼辦機關 39500000A 臺南市政府 |  |  |  |
|----------------------------------------------------------------------------------------------------|----------------------------------------------------------------------------------------------------|--------------------------------|--|------|----|--|--|-------------------------------------------------------------------------------------|--|--|--|
| <ul> <li>機關資料設定 1.</li> <li>用人費用資料維護-批次</li> <li>用人費用資料維護-批次</li> <li>用人費用資料維護-依個</li> <li>用人費用資料維護-依機</li> <li>用人費用資料維護-依機</li> <li>用人費用資料維護-依機</li> <li>用人費用資料推設 2.</li> <li>考績.年終工作獎金維護</li> <li>傳輸作業</li> <li>報表作業</li> <li>主管機關</li> </ul> | <ul> <li>&gt;用人費用資料維護 &gt; 考績.年終工作獎金維護</li> <li>大批匯入 產製人員名單 校對清冊下載</li> <li>資料年度 105 ↓</li> <li>表別 G1001-0 年終工作獎金 ↓</li> <li>人員類別 ●全部 ○一般人員 ○技工工友</li> <li>單位 ▲ 査詢 5.</li> <li>說明:1.產製人員名單若與核發人員有差異,請自行增刪</li> <li>2.若您使用WebHr系統,將由系統自行展算並報送至AF,請下載校對清冊核對</li> <li>(依畫面條件)新增</li> </ul> |                                |  |      |    |  |  |                                                                                     |  |  |  |
|                                                                                                    | <ol> <li>功能</li> </ol>                                                                                                    | 單位                             |  | 身分證號 | 姓名 |  |  | 支領數額                                                                                |  |  |  |
| 1.1                                                                                                    |                                                                                                    | 秘書處                            |  |      |    |  |  |                                                                                     |  |  |  |
|                                                                                                    |                                                                                                    | 松香處                            |  |      |    |  |  |                                                                                     |  |  |  |
|                                                                                                    | <u>細心 删除</u>                                                                                                    | 利闻 <u>人</u> 國际開係處<br>新聞五國際關係 處 |  |      |    |  |  |                                                                                     |  |  |  |
|                                                                                                    |                                                                                                    | 利周/X 图 休開 徐 题 P 故重 致 禾 昌 命     |  |      |    |  |  |                                                                                     |  |  |  |
|                                                                                                    |                                                                                                    | 広                              |  |      |    |  |  |                                                                                     |  |  |  |
|                                                                                                    | <u> 編1 1 開床</u>                                                                                                    | 府本部                            |  |      |    |  |  |                                                                                     |  |  |  |

圖 5. 直接在 AF 系統修改步驟二

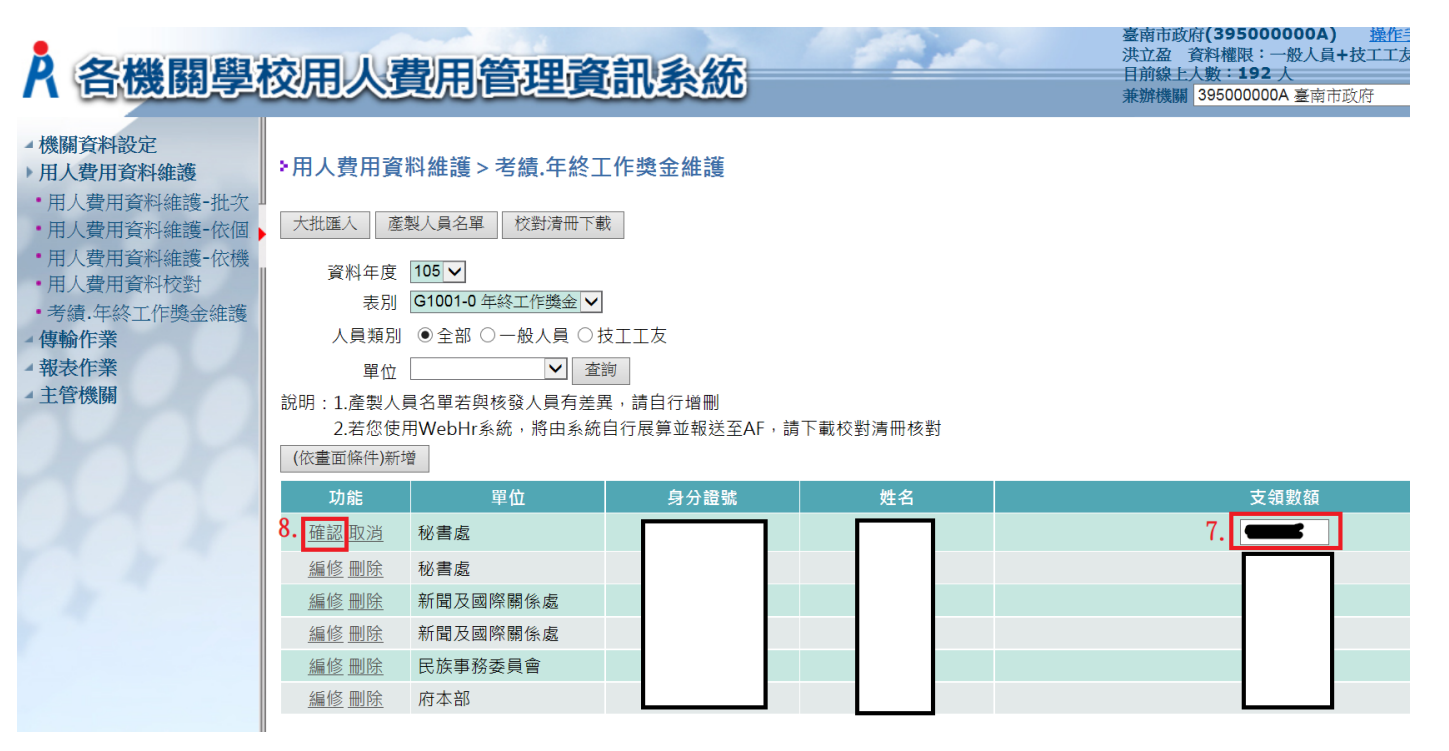

圖 6. 直接在 AF 新增資料

## ※注意※

1. 上傳檔案格式請使用.CSV 檔,即存檔類型選擇 CSV(逗號分格\*CSV)。

請依照AF系統說明的範例格式填寫,請務必確認表別代號、資料年度、報送機關、身分證號及支領數額之正確性。

3. 修改後,請務必再次下載校對清冊檢視是否有修改成功。